# COMPUTERWORLD

# Minecraft server.

Idag, skal vi få os en minecraft server, som der skal kører på vores egen computer. Derfor skal du havde en forholdsvis god computer, for at kunne bruge denne guide til noget.

Guiden er til Windows, men du kan også bruge den til mac. Den eneste forskel

Skrevet den 10. Jan 2012 af JakobJunker I kategorien Diverse / Fri debat | 🚖 🚖 🚖 🏫

Så lad os komme igang.

Første step: Gå ind på <u>http://www.minecraft.net/download</u> og find multiplayer, og find den til Windows.

Anden step: Lav en en mappe, som der fx hedder "Minecraft server" og inde i den mappe smider, du din minecraft server fil ind.

Tredje step: Åben server filen i minecraft, så vil der poppe et vindue op, det er din minecraft server. Men vi er slet ikke færdige endu.

Fjerde step: Luk vinduet, og gå ind i text documentet ved navn "Server" der vil være to ved navn "Server", der vil stå noget forskelligt, nu får du lige at vide hvad alting betyder.

level-name = Navnet på din verden. Udskift dette hvis du vil oprette en ny verden og selv vil bestemme hvad den skal hedde.

allow-nether = Bestemmer om det skal være muligt at rejse til "Nether". Kan sættes til true (Ja) eller false (Nej).

view-distance = Bestemmer hvor langt i verdenen du kan se. Jo højere tallet er, jo mere tager det på serveren. Standarden er 10, men kan sættes til min. 3 og maks 15.

spawn-monsters = Vil du have monsters i din verden? true (Ja) false (Nej).

online-mode = Serveren vil tjekke op imod Minecrafts database om brugeren der logger ind findes. Denne funktion bør kun sættes til false (Nej) hvis du spiller Offline (Uden internet).

difficulty = Bestemmer sværhedsgraden så som skade gjort af monsters. Kan sættes til 0 (Ingen monsters), 1 Nem, 2 Normal og 3 som er svær.

gamemode = Definerer spillestilen. 1 - Survival, 2 - Creative mode.

spawn-animals =Skal der spawnse dyr i din verden?

max-players = Antallet af spillere der kan være på serveren på samme tid.

server-ip = Ip'en på serveren. Du kan lade denne være blank, eller sætte din egen IP adresse ind her. (Blank, altså ingen IP, er at foretrække på nuværende tidspunkt)

level-seed = Hvis du vil generere en speciel verden, så kan du indtaste seed på denne her.

pvp = Skal spillere være i stand din at slå hinanden ihjel?

server-port = Hvilken port din server skal bruges. (25565 er fint som standard)

allow-flight = Skal brugerne kunne flyve for at kunne komme nemmere rundt?

white-list = Hvis du slår denne til, vil kun brugere i whitelist filen være i stand til at komme ind på serveren.

motd = Skriver en velkomstbesked til brugeren der joiner serveren. Også kaldt Message of the day.

Femte step: Nu har vi sat serveren op som vi ville, men vi er stadig ikke færdige.

Nu skal vi gå ind i cmd, og der inde skal vi skrive ipconfig, og så vores ip adresse, den skriver vi så inde i vores server fil. Sjette step: Åbn minecraft server, dvs det første vindue du åbenede i starten og derefter, gå ind i minecraft og skriv den ip ind som du fandt i cmd.

Dette er min første guide, håber at i kunne bruge den til noget.

# Kommentar af john\_stigers (nedlagt brugerprofil) d. 10. Jan 2012 | 1

Tror det er lige noget for sønnike ;)

## Kommentar af kmunk1975 d. 14. Jan 2012 | 2

Syntes det lyder rigtig fint, men er der noget sikkerhedsproblem / porte den åbner når du har pcen /minecraft server stående online Er der krav om at have spillet for at have server? Og minecraft er det bare at downloade og spille? Kan du spille via browser til din egen server og kan du spille multiplayer eller single player fra både lan og internet hvis du bruger ip/ server online, altså hvis du sad ved mig

## Kommentar af kjeldsted d. 18. Jan 2012 | 3

Kunne vi måske få fuldføre sætning "Guiden er til Windows, men du kan også bruge den til mac. Den eneste forskel". Synes ligesom der mangler noget :)

#### Kommentar af john\_stigers (nedlagt brugerprofil) d. 18. Jan 2012 | 4

#3

Man kan skrive meget i preview feltet under guide, men det hele vises ikke = bug. Derfor mangler der noget :)

#### Kommentar af kjeldsted d. 18. Jan 2012 | 5

Aha... Ret tåbeligt... Men jeg ville faktisk gerne vide hvad afslutningen på den sætning er :)

#### Kommentar af JakobJunker d. 10. Jul 2012 | 6

Den kan i sagtens få at vide. Du skal bare downloade en anden fil når du bruger mac. Ellers er det, det samme.